## Click the Process Order button in the PO notification (interactive email)

| Mon 7/3/2017 11:26 AM<br>"Lexicorp LAC" < ordersender-dev8@ariba.com>                                                                                                    |            |
|----------------------------------------------------------------------------------------------------|------------|
| Ariba Internal Testing Lexicorp LAC sent a new Purchase Order 2017-07-03BeataK1OSID01                                                                                                    |            |
| o<br>If there are problems with how this message is displayed, click here to view it in a web browser.                                                                                                    |            |
| 2017-07-03<br>21 KB                                                                                                    |            |
| The linked image cannot                                                                                                    |            |
| NiSource Inc sent a new order<br>Your customer sends their orders through Ariba Network. You'll get a FREE Ariba Network, light account to process this order. If you have an account, you can use it and log in now. | × Th<br>el |
| Process order                                                                                                    |            |
|                                                                                                    |            |

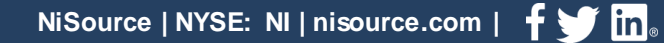

Select the Sign up option to create a new Standard Account -OR- use your existing Standard Account by clicking on Log in

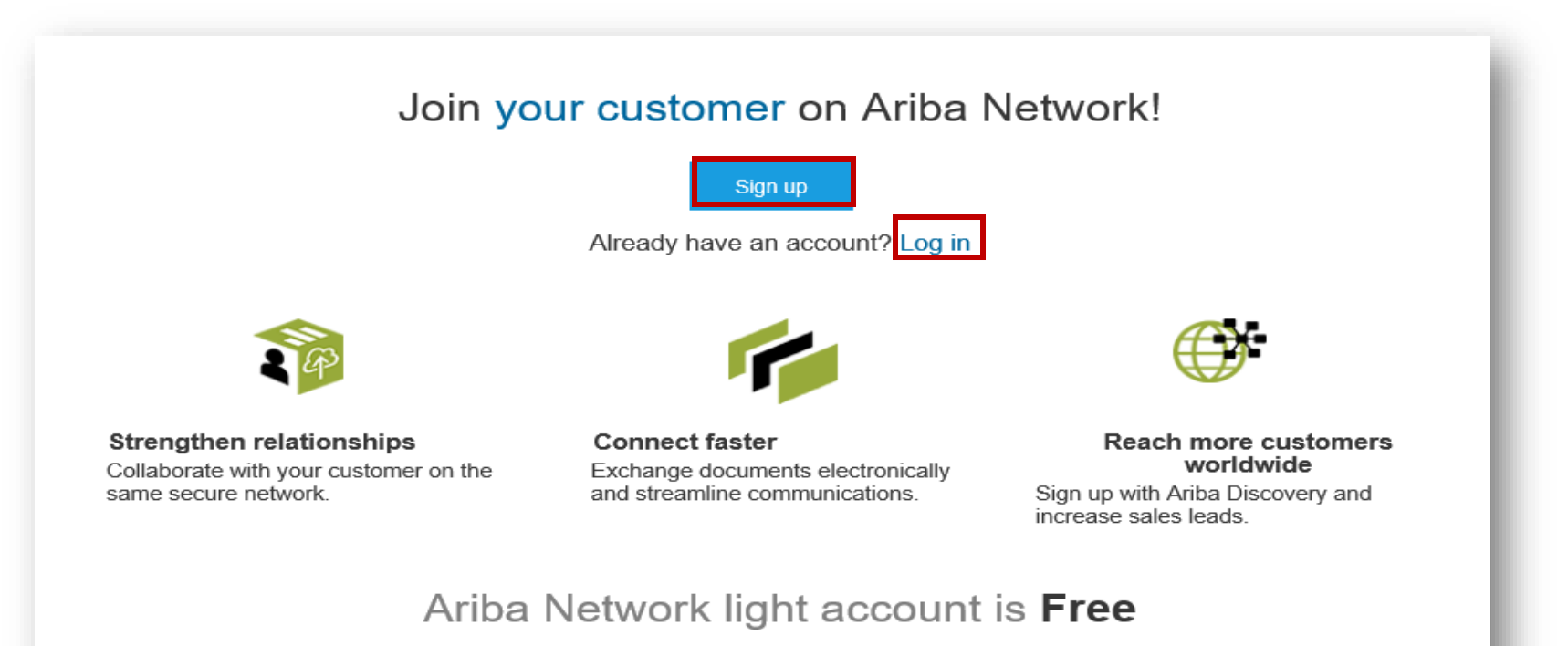